# Workshop de GoLang: 2021

# 1. Configurando el Ambiente

### Herramientas

Se deben instalar las siguientes herramientas:

#### GoLang

Sitio de descarga: https://golang.org/dl/

Probar que está instalado con el siguiente comando:

```
$ go version
```

#### **Visual Studio Code**

- 1. Instalar el VS-Code: https://code.visualstudio.com/download
- 2. Ir al módulo de **Extensions** y buscar con el nombre Go
- 3. Ejecutar Command Palette (Ctrl+Shift+P) y seleccionar Go: Install/Update Tools
- 4. Configurar el settings.json

```
{
    . . . .
    "go.testOnSave": false,
    "go.lintOnSave": "package",
    "go.formatTool": "goimports",
    "go.testFlags": [
        "-v"
    ],
    "go.autocompleteUnimportedPackages": true,
    "[go]": {
        "editor.insertSpaces": true,
        "editor.formatOnSave": true,
        "editor.codeActionsOnSave": {
            "source.organizeImports": true
        }
    }
}
```

## 2. Creando un "Hola Mundo"

- 1. Crear el directorio de trabajo. Ejm: workshop-go
- 2. Crear el archivo main.go
- 3. Agregar las líneas para imprimir un "Hola Mundo".
- 4. Inicializamos el proyecto como un módulo.

\$ go mod init workshop-go

### Agregando Librerías

1. Se agrega una librería para el manejo de variables de entorno o inputs

```
$ go get github.com/namsral/flag
```

2. Cargamos una variable con flag.String() y flag.Parse()

#### **Creando un servidor HTTP**

- 1. Se utiliza la librería net/http
- 2. Se crea el handler para

```
func newHandler(w http.ResponseWriter, r *http.Request) {
  fmt.Fprintf(w, "Hello, %s!", r.URL.Path[1:])
}
```

3. Se crea el ListenAndServe para escuchar en la dirección (IP + Puerto) de entrada.

### Utilizando la libreria de JSON

- 1. Crear el objeto a ser devuelto como struct
- 2. Establecer la cabecera con el Content-Type de salida:

w.Header().Set("Content-Type", "application/json")

3. Codificar la respuesta:

```
json.NewEncoder(w).Encode(payload)
```

#### Utilizando los Tags en las estructuras

1. En los campos de la estructura se deben colocar Tags

```
type MyObject struct {
   Date time.Time `json:"CreationTime"`
}
```

#### Utilizando una base de datos en Memoria

1. Importar la dependencia gomembd

```
$ go get github.com/hashicorp/go-memdb
```

2. Crear un archivo llamado schema.go y en el colocar lo siguiente:

```
var (
    instance *memdb.MemDB
    lock = &sync.Mutex{}
)
```

3. Dentro del mismo archivo se inicializa la base de datos con la tabla a manejar:

```
func createSchema() *memdb.MemDB {
   schema := &memdb.DBSchema{
    Tables: map[string]*memdb.TableSchema{
    },
   }
   db, err := memdb.NewMemDB(schema)
   if err != nil {
      panic(err)
   }
   return db
}
```

4. Crear un método para obtener con el patrón Singleton

```
func GetOrCreateSchema() *memdb.MemDB {
    ...
    return instance
}
```

#### Crear un Handler para llamar a la Base de Datos

- 1. Extendemos el router HTTP utilizando uno mas avanzado:
- \$ go get github.com/gorilla/mux
- 2. Crear un nuevo router

router := mux.NewRouter()

3. Asociar un path a una función y su método HTTP para todos los casos

```
router.HandleFunc("/path", handleFunc).Methods("GET")
```

#### Asociando los handlers a los métodos del CRUD

1. Obtener el schema para cada método, true para la parte transaccional

```
database := db.GetOrCreateSchema()
tx := database.Txn(true)
```

2. Para insertar un registro se utiliza el Insert

```
tx.Insert("table", &model)
tx.Commit()
```

3. Para obtener un registro

```
aw, err := tx.First("table", "id", id)
```

### Creando un Binario Ejecutable

1. Utilizar el go build para generar el binario

```
$ go build -ldflags="-s -w" - o main.
```

- 2. Ejecutar el binario con el siguiente comando
- \$ ./main

### Contenerizando la aplicación en Docker

1. Crear el archivo Dockerfile

```
FROM golang:1.15.6-alpine AS builder
# Set necessary environmet variables needed for our image
# GOOS=windows|linux|darwin
ENV GO111MODULE=on \
        CGO_ENABLED=0 \
        GOOS=darwin \
```

```
GOARCH=amd64
# Move to working directory /build
WORKDIR /build
# Copy and download dependency using go mod
COPY go.mod .
COPY go.sum .
RUN go mod download
# Copy the code into the container
COPY . .
# Build the application
RUN go build -ldflags="-s -w" -o main .
# Move to /dist directory as the place for resulting binary folder
WORKDIR /dist
# Copy binary from build to main folder
RUN cp /build/main .
# Build a small image
FROM scratch
# commented to use shell from previous image
COPY -- from=builder /dist/main /
# Command to run
ENTRYPOINT ["/main"]
```